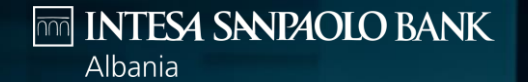

## INTERNET BANKING LOGIN WITH SOFTWARE TOKEN

ENHANCING YOUR BANKING EXPERIENCE

## To login to Internet Banking access the Bank's Public portal

https://www.intesasanpaolobank.al/s mall-business customers

https://www.intesasanpaolobank.al/s me-corporate for SME & Corporate customers

And Click on 'Login' on the right upper part of the screen.

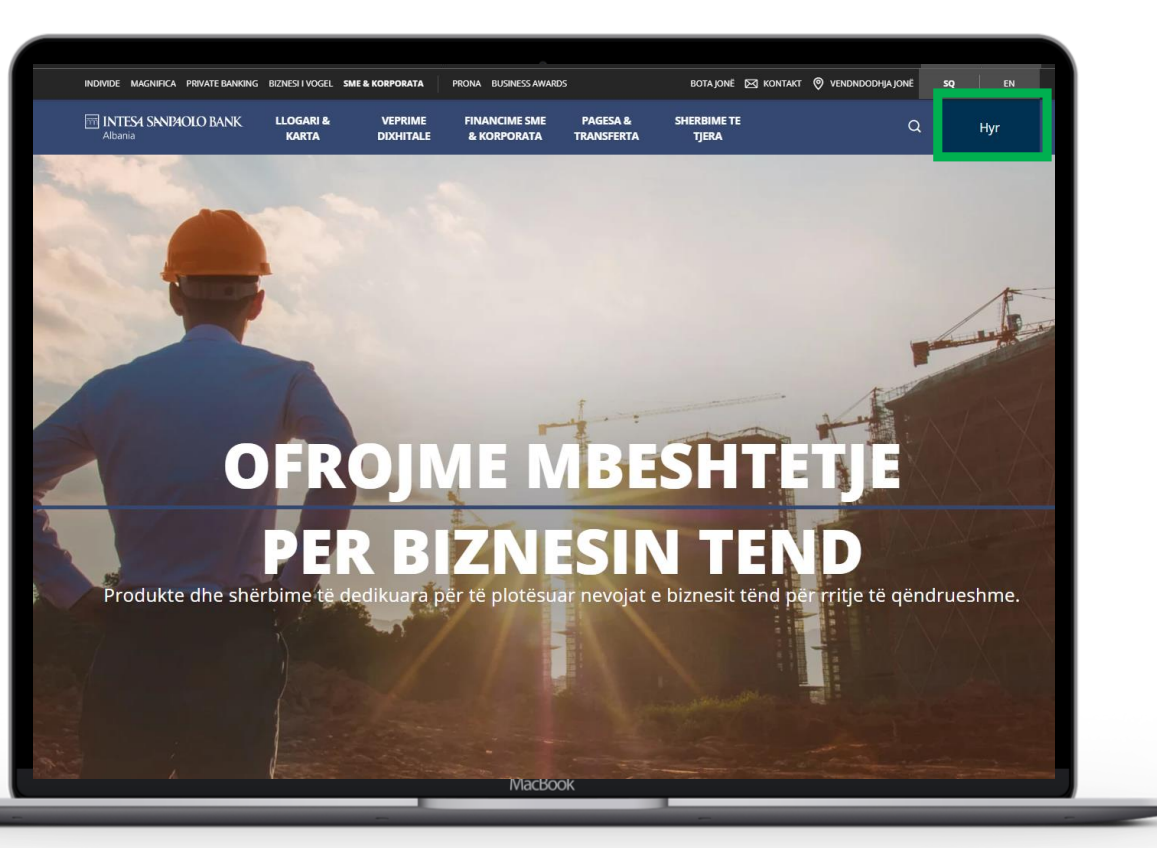

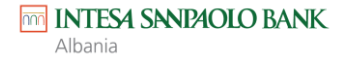

#### In the login screen enter:

- Username you have set during application or received by the bank
- Your Password received via
   SMS
- And Click on 'Login'

The system will verify in case you have activated the Software token.

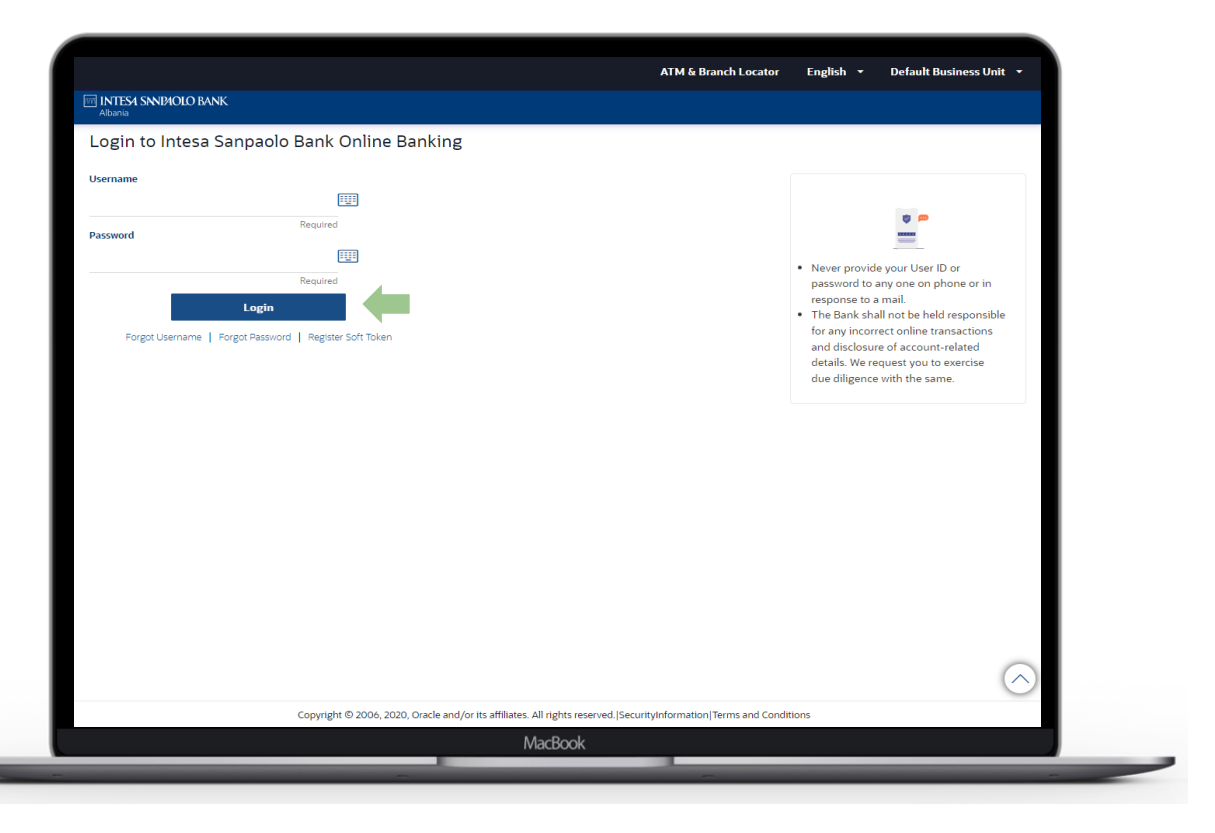

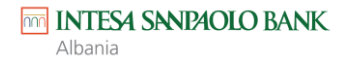

In case software token is not registered for your user the system will display info to register the Soft Token

Click on 'Cancel'

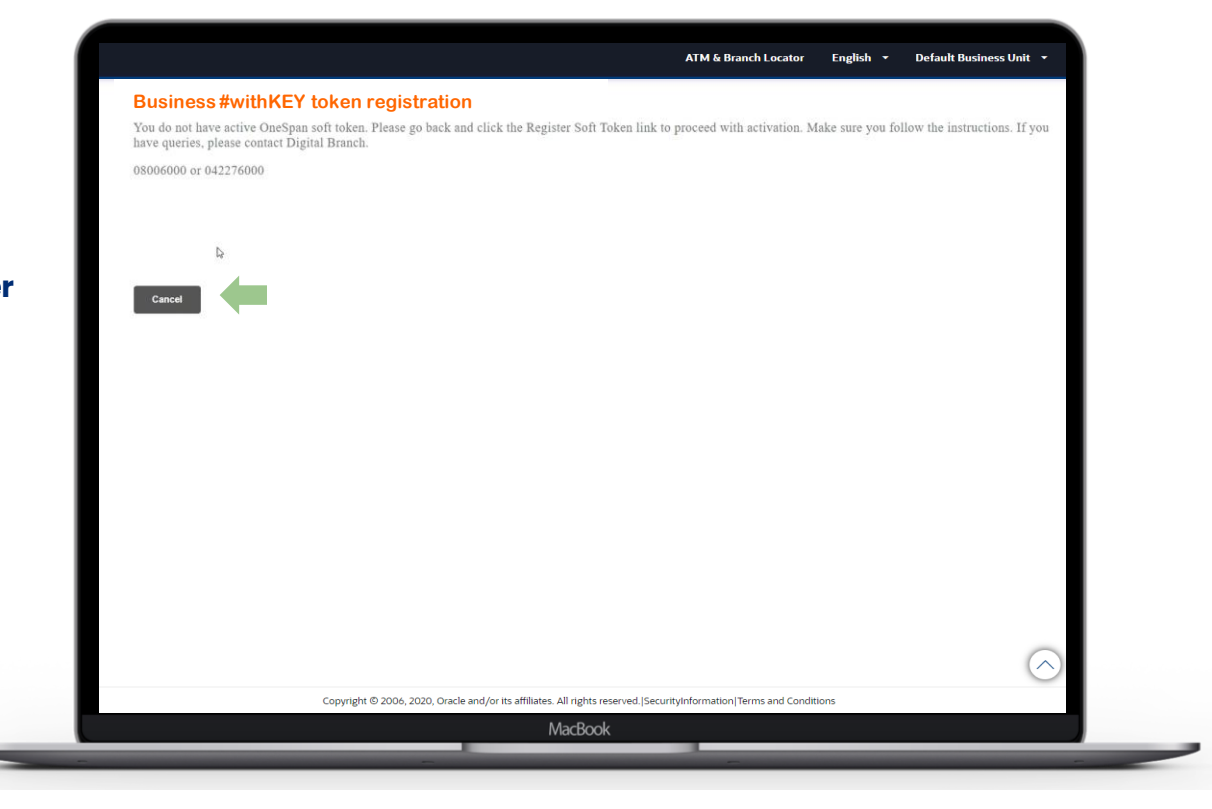

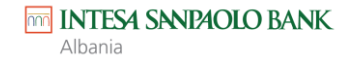

 & in the login screen click on 'Register Soft Token' link

| Login to Intesa Sanpa       | aolo Bank Online Banki        | ng      |  |                                                                                                    |                   |               |
|-----------------------------|-------------------------------|---------|--|----------------------------------------------------------------------------------------------------|-------------------|---------------|
|                             |                               |         |  |                                                                                                    |                   |               |
| Osemane                     |                               |         |  |                                                                                                    |                   |               |
| Password                    | Required                      |         |  |                                                                                                    |                   |               |
|                             | Required                      |         |  | Never provid                                                                                                    | e your User ID or |               |
| Lo                          | gin                           |         |  | response to a                                                                                                    | mail.             |               |
| Forgot Username   Forgot Pa | assword   Register Soft Token | t Token |  | <ul> <li>The Bank shall not be held responsible<br/>for any incorrect online transactions<br/>and disclosure of account-related<br/>details. We request you to exercise<br/>due diligence with the same.</li> </ul> |                   |               |
|                             |                               |         |  |                                                                                                    |                   |               |
|                             |                               |         |  |                                                                                                    |                   |               |
|                             |                               |         |  |                                                                                                    |                   |               |
|                             |                               |         |  |                                                                                                    |                   |               |
|                             |                               |         |  |                                                                                                    |                   |               |
|                             |                               |         |  |                                                                                                    |                   |               |
|                             |                               |         |  |                                                                                                    | -                 |               |
|                             |                               |         |  |                                                                                                    | $\langle \rangle$ | $\mathcal{S}$ |

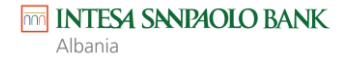

Reenter the username and password in respective fields and click on **'Submit'** 

You will receive a code in the mobile you have registered with the bank.

 Enter the code on 'Verification code' field & click 'Submit'

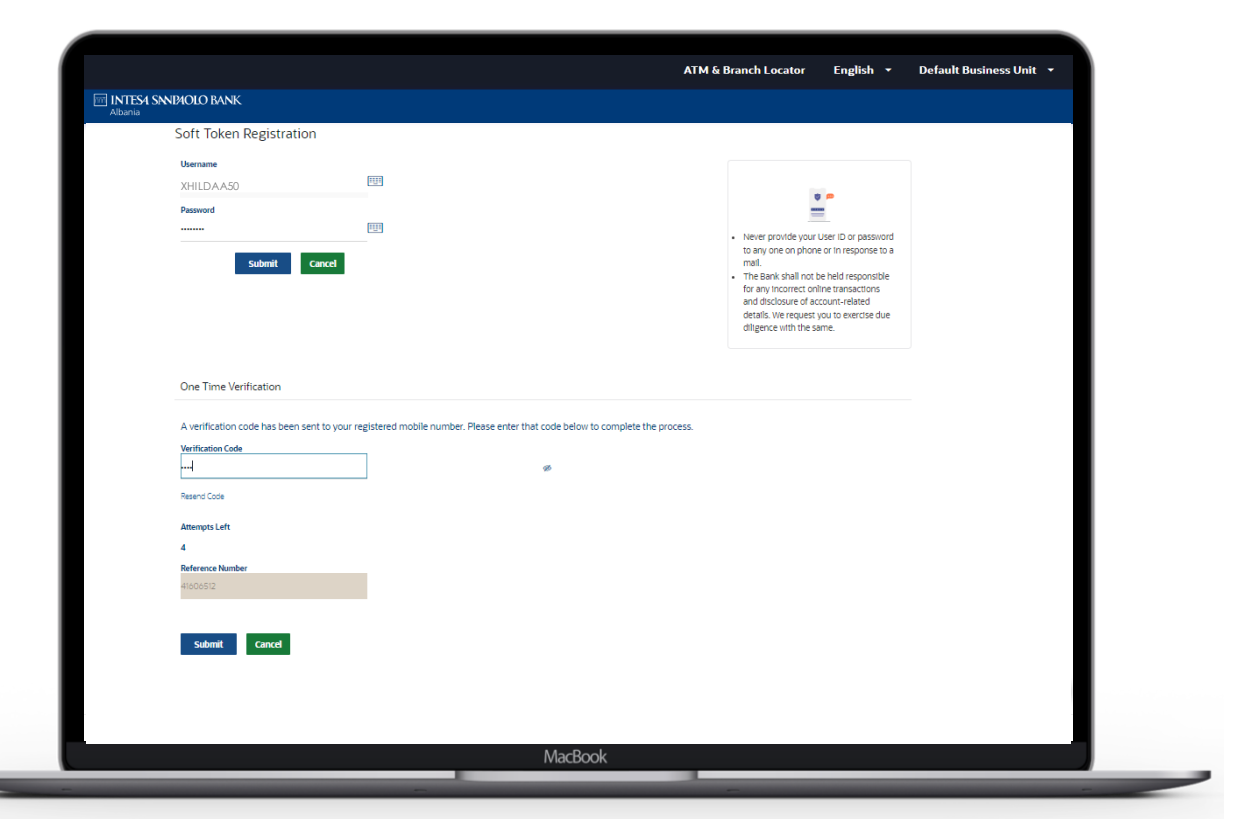

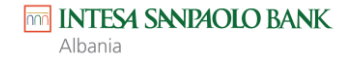

In case the one time passcode is validated successfully, you will be displayed a QR code.

 Download the 'Business
 #withKEY' app on your phone from App Store or Play Store.
 Select the 'Scan credentials for online activation' and scan the QR code appearing on the screen.

| a liki la savaka inak.<br>Alana                                                                                                    |          |
|----------------------------------------------------------------------------------------------------|----------|
|                                                                                                    |          |
| Soft Token Registration                                                                                                    |          |
|                                                                                                    |          |
| User Name                                                                                                    |          |
| XHILDAA50                                                                                                    |          |
| Soft Token Registration<br>• Please download the one span app<br>from respective store dopending on the<br>device you are using.<br>• Kndy scan the QR code image using<br>the OneSpan Soft Token Application.<br>• Roll with instructions for activating<br>token. | the<br>2 |
| Note: The Business #withKEY app is used                                                                                                    |          |
| to activate the Soft Token which you                                                                                                    |          |
| nood to use for overv subsequent login                                                                                                    |          |
| need to use for every subsequent login                                                                                                    |          |
| and every transaction authorization as                                                                                                    |          |
| requested                                                                                                    |          |
|                                                                                                    |          |
|                                                                                                    |          |
| MacBook                                                                                                    |          |
|                                                                                                    | _        |

INTESA SANPAOLO BANK

Albania

 After selecting 'Scan credentials for online activation' and

scanning the QR code on the web page, the application will request you to enter and reconfirm a PIN/Password which will enable you to access the Business #withKEY app in the future

 Once you confirm the PIN/Password, you will land on the app dashboard

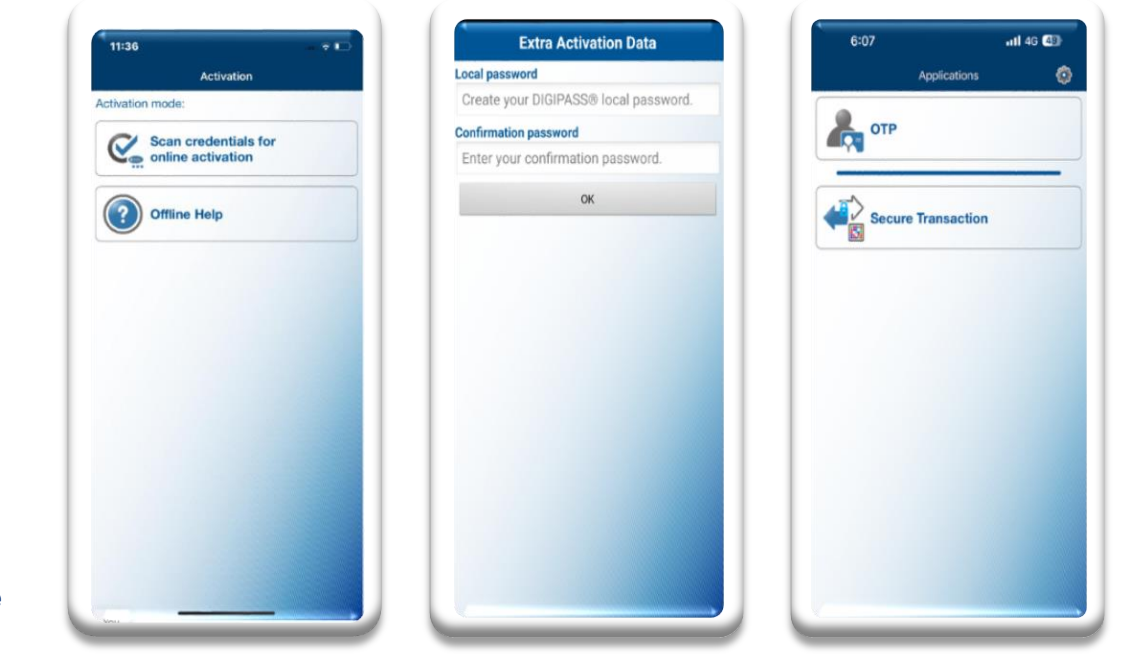

**NOTE:** It is important that you remember this PIN/Password as you will use it to perform subsequent logins / transaction authorizations through Business #withKEY app.

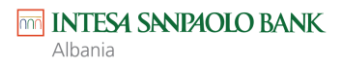

### FIRST LOGIN & ALL SUBSEQUENT LOGINS

Go back to Internet banking login page and Re-enter

- Username
- Password

And Click on **'Login'** 

The System will display the Verification screen.

- Open the Business #WITHKEY app and click on 'OTP'
- Enter the generated OTP in the Verification screen of internet banking and click 'Submit'

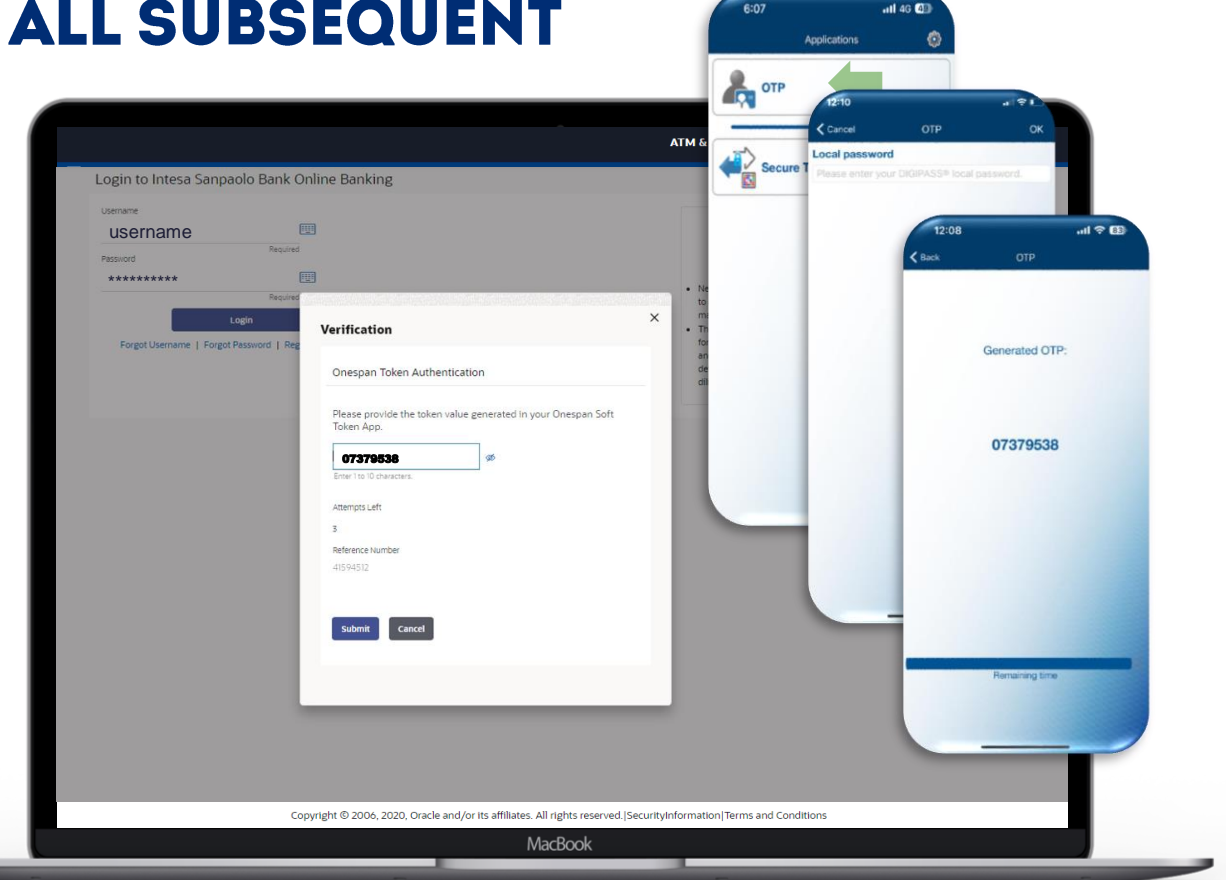

**NOTE:** After the first registration, this is the process you have to follow for all subsequent logins in Internet Banking.

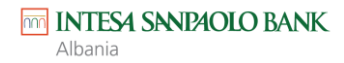

Now you have logged in successfully and the system will request you to:

- Change the password.
- Accept the Terms and Conditions.
- Display your profile data.

| Change Pass       | sword                                                                                                    |                                                                                                    |
|-------------------|----------------------------------------------------------------------------------------------------|----------------------------------------------------------------------------------------------------|
| Please change you | ur password for security reasons.                                                                                                    |                                                                                                    |
| Current Password  | E                                                                                                    | =                                                                                                    |
| New Password      | E Contra de la contra de la con | Your Password can :<br>V Have 8 to 20 characters<br>Have uppercase (Minimum 1 mandatory)                                                                                        |
| Re-enter Password | EE.                                                                                                    | Have lowerase (Minimum 1 mandatory)     Have numbers (Minimum 1 mandatory)     Have special characters (Allowed characters are     @especial characters (Allowed characters are |
| Submit            |                                                                                                    | Not contain successive characters more than 5     Not contain repetitive characters more than 5     Not be a common password                                                    |
|                   |                                                                                                    |                                                                                                    |
|                   |                                                                                                    |                                                                                                    |
|                   |                                                                                                    |                                                                                                    |
|                   |                                                                                                    | $\sim$                                                                                                    |
|                   |                                                                                                    |                                                                                                    |

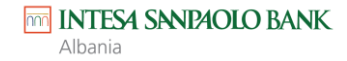

# THANK YOU

esuport@intesasanpaolobank.al +355 4 2276000 www.intesasanpaolobank.al

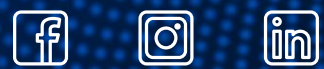